# How to Access the Employee Dashboard

(login: <u>www.paychexflex.com</u>)

## Step 1: Click My Account

## Step 2: Click Time & Attendance

| PAYCHEX FLEX                                            |                                                        | •                                             | № | RB -   |
|---------------------------------------------------------|--------------------------------------------------------|-----------------------------------------------|---|--------|
| My Account Company                                      | California State University Dominguez Hills Foundation |                                               |   | ⇔      |
| MAIN                                                    |                                                        |                                               |   |        |
| (b) Dashboard                                           | Check Stubs                                            | Tax Documents                                 |   |        |
| A NU P                                                  | Clocked Out                                            |                                               |   |        |
| Time & Attendance                                       | No Documents 1:27 PM                                   | No Documents                                  |   |        |
|                                                         | Note                                                   |                                               |   |        |
|                                                         | Feedback<br>Tell us what you think                     | Take a quick tour of the new dashboard design |   |        |
|                                                         | More Options >                                         |                                               |   |        |
|                                                         |                                                        |                                               |   |        |
|                                                         |                                                        |                                               |   |        |
|                                                         |                                                        |                                               |   |        |
|                                                         |                                                        |                                               |   |        |
|                                                         |                                                        |                                               |   |        |
| Security   Privacy<br>Copyright © 2018 by Paychex, Inc. |                                                        |                                               |   |        |
|                                                         |                                                        |                                               |   | 125% • |

## Step 3: Click Triangle

| Dashboard         | Home Employees Time |         |              |        |       |                   |        |                |        |                   |                    |               |        |          |
|-------------------|---------------------|---------|--------------|--------|-------|-------------------|--------|----------------|--------|-------------------|--------------------|---------------|--------|----------|
| ) Dashboard       | Home Employees Time |         |              |        |       |                   |        |                |        |                   |                    |               |        | $\frown$ |
| http://           |                     | e Cards | Sche         | edules | s ·   | Time Off R        | eports | P              | Payro  | oli               |                    |               | 9) 🕫   |          |
| My Profile        | Status Board        |         |              |        |       |                   |        | <b>&gt;</b> 43 |        | Transaction Log   |                    |               | 0      |          |
| My Pay            | Name *              | Absent  | Out          | In     | Meal  | Last Transaction  | Notes  | 1 40           |        | Date / Time       | Employee           |               | Туре   |          |
|                   | ABDOURAZAKOU, YANN  |         | >            |        |       |                   |        |                |        | 11/30/18 10:42 AM | LOPEZ, HUGO        |               | co     | 11       |
| Time & Attendance | ABRIL, ANA          |         | 1            |        |       |                   |        |                |        | 11/30/18 10:37 AM | LOPEZ, HUGO        |               | сі     |          |
|                   | ACEVEDO, ALONZO     |         | 1            |        |       |                   |        |                |        | 11/30/18 08:52 AM | LONGO, CARISSA     |               | CI     |          |
|                   | ACEVEDO, JESSICA    |         | >            |        |       |                   |        |                |        | 11/29/18 11:29 AM | CALDER, KALIE      |               | сі     |          |
|                   | ACEVEDO, RAMIRO     |         | 1            |        |       |                   |        |                |        | 11/27/18 10:21 AM | BENAVIDES, MANUELA | ۱             | CI     |          |
|                   | ACEVES, KAREN       |         | 1            |        |       |                   |        |                |        | 11/19/18 08:46 AM | OROZCO, JOSEPH     |               | CI     |          |
|                   | ACUNA, MARCO        |         | 1            |        |       |                   |        |                |        | 11/18/18 10:54 AM | ADAME, DIANA       |               | CI     |          |
|                   | ADAME, DIANA        |         | 1            |        |       | 11/18/18 10:54 AM |        |                |        | 11/08/18 11:31 AM | Doe, John          |               | CI     |          |
|                   | ADAMS, GISELLE      |         | 1            |        |       |                   |        |                |        |                   |                    |               |        |          |
|                   | ADAMS, WINTER       |         | 1            |        |       |                   |        |                |        |                   |                    |               |        |          |
|                   | AGUILAR, DIANE      |         | 1            |        |       |                   |        |                |        |                   |                    |               |        |          |
|                   | AGUILERA, MAYRA     |         | 1            |        |       |                   |        |                |        | Type Legend:      |                    |               |        |          |
|                   | AGUIRRE, KEVIN      |         | 1            |        |       |                   |        |                | $\sim$ | CI = Clock In     | CO = Clock Out     | TR = Transfer |        |          |
|                   | Total Records: 720  | (       | e<br>Dut: 10 | 0%, In | : 0%, | Meal: 0%          |        |                |        | BM = Begin Meal   | EM = End Meal      | 50 - Swipe    | And Go |          |

| AYCHEX FLEX®                    |                                                |                     |         |     |                   |        |        |                   | •               | -             | 🥜 🥐      |  |  |
|---------------------------------|------------------------------------------------|---------------------|---------|-----|-------------------|--------|--------|-------------------|-----------------|---------------|----------|--|--|
| ly Account Company              | California State University Do                 | minguez Hills Found | lation  | Ð   |                   |        |        |                   |                 |               |          |  |  |
| N                               | 16051225                                       |                     |         |     |                   |        |        |                   |                 |               |          |  |  |
| Dashboard                       | Home Employees                                 | Time Cards          | Schedul | es  | Time Off R        | eports | Pay    | roll              |                 |               |          |  |  |
| My Profile                      | Status Board                                   |                     |         |     |                   |        |        | Tra               |                 | <b>a</b>      |          |  |  |
| My Day                          | Status Doard                                   | •                   | 0.1     |     | 1                 |        | > @    |                   |                 | S   ***       | <u></u>  |  |  |
| wy Pay                          |                                                | Absen               | Out In  | меа | Last Transaction  | Notes  |        | Date / Time       | Employee        | Dashboard (   | Shift+E) |  |  |
| Time & Attendance               | ABDUURAZAROU, TANN                             |                     | /~<br>) |     |                   |        | ^      | 11/30/18 10:32 AM | Globa           | l Search      |          |  |  |
|                                 | ACEVEDO, ALONZO                                |                     | 2       |     |                   |        | - 11   | 11/30/18 08:52 AM |                 | s or Feedbac  | k        |  |  |
|                                 | ACEVEDO, JESSICA                               |                     | 2       |     |                   |        | - 11   | 11/29/18 11:29 AM | CALL V Training |               |          |  |  |
|                                 | ACEVEDO, RAMIRO                                |                     | 2       |     |                   |        | - 11   | 11/27/18 10:21 AM |                 |               |          |  |  |
|                                 | ACEVES, KAREN                                  |                     | 2       |     |                   |        |        | 11/19/18 08:46 AM | OROZCO, JOSEPH  | CI            | _        |  |  |
|                                 | ACUNA, MARCO                                   |                     | ۶       |     |                   |        |        | 11/18/18 10:54 AM | ADAME, DIANA    | CI            |          |  |  |
|                                 | ADAME, DIANA                                   |                     | ۶       |     | 11/18/18 10:54 AM |        |        | 11/08/18 11:31 AM | Doe, John       | СІ            |          |  |  |
|                                 | ADAMS, GISELLE                                 |                     | ۶       |     |                   |        |        |                   |                 |               | -        |  |  |
|                                 | ADAMS, WINTER                                  |                     | 1       |     |                   |        |        |                   |                 |               |          |  |  |
|                                 | AGUILAR, DIANE                                 |                     | 1       |     |                   |        |        |                   |                 |               |          |  |  |
|                                 | AGUILERA, MAYRA                                |                     | 1       |     |                   |        |        | Tyrne Lenend:     |                 |               | _        |  |  |
|                                 | AGUIRRE, KEVIN                                 |                     | 1       |     |                   |        | $\sim$ | CI = Clock In     | CO = Clock Out  | TR = Transfer |          |  |  |
|                                 | Tartel Burner 200 Dute 1000L Tar 00L Monit 00L |                     |         |     |                   |        |        |                   |                 |               |          |  |  |
| Sacutity   Drivery              | Chart Wizar<br>Create Custom C                 | d ×<br>harts        |         |     |                   |        |        |                   |                 |               |          |  |  |
| pyright © 2018 by Paychex, Inc. |                                                |                     |         |     |                   |        |        |                   |                 |               | ş        |  |  |
| , ign = 2010 by Fayerion, Ille. |                                                |                     |         |     |                   |        |        |                   |                 |               |          |  |  |

Step 4: Click the Man Icon on the right side of the screen for the Employee Dashboard

Step 4a: Click the Multiple People Icon on the right side of the screen for the Manager Dashboard

| PAYCHEX FLEX                      |                                      |                                                                 |           |                  |             |                   | 9 🛪 🛂 🐵                         |  |  |  |  |  |  |  |
|-----------------------------------|--------------------------------------|-----------------------------------------------------------------|-----------|------------------|-------------|-------------------|---------------------------------|--|--|--|--|--|--|--|
| My Account Company                | C California State University Doming | uez Hills Foundatio                                             | on 🗸 👄    |                  |             |                   | ¢                               |  |  |  |  |  |  |  |
| MAIN                              | 10001220                             |                                                                 |           |                  |             |                   |                                 |  |  |  |  |  |  |  |
| (i) Dashboard                     | Home Employees T                     | ime Cards                                                       | Schedules | Time Off         | Reports Pay | yroll             |                                 |  |  |  |  |  |  |  |
| E My Profile                      | Status Board                         | /                                                               |           |                  | 8 6         |                   |                                 |  |  |  |  |  |  |  |
| \$ My Pay                         | Name *                               | Absent                                                          | Out In    | Meal Last Transa | ction Notes | Date / Time       | Emr Manager Dashboard (shift+M) |  |  |  |  |  |  |  |
|                                   | ABDOURAZAKOU, YANN                   |                                                                 | ۶         |                  | •           | 11/30/18 10:42 AM | LOPI A Global Search            |  |  |  |  |  |  |  |
| C Time & Attendance               | ABRIL, ANA                           |                                                                 | <b>A</b>  |                  |             | 11/30/18 10:37 AM | LOPI                            |  |  |  |  |  |  |  |
|                                   | ACEVEDO, ALONZO                      |                                                                 | ۶         |                  |             | 11/30/18 08:52 AM | LONG 💡 Issues or Feedback       |  |  |  |  |  |  |  |
|                                   | ACEVEDO, JESSICA                     |                                                                 | 1         |                  |             | 11/29/18 11:29 AM | CALL Q Training                 |  |  |  |  |  |  |  |
|                                   | ACEVEDO, RAMIRO                      |                                                                 | 1         |                  |             | 11/27/18 10:21 AM | BEN                             |  |  |  |  |  |  |  |
|                                   | ACEVES, KAREN                        |                                                                 | ۶         |                  |             | 11/19/18 08:46 AM | OROZCO, JOSEPH CI               |  |  |  |  |  |  |  |
|                                   | ACUNA, MARCO                         |                                                                 | ۶         |                  |             | 11/18/18 10:54 AM | ADAME, DIANA CI                 |  |  |  |  |  |  |  |
|                                   | ADAME, DIANA                         |                                                                 | ۶         | 11/18/18 10:     | 54 AM       | 11/08/18 11:31 AM | Doe, John CI                    |  |  |  |  |  |  |  |
|                                   | ADAMS, GISELLE                       |                                                                 | ۶         |                  |             |                   |                                 |  |  |  |  |  |  |  |
|                                   | ADAMS, WINTER                        |                                                                 | ۶         |                  |             |                   |                                 |  |  |  |  |  |  |  |
|                                   | AGUILAR, DIANE                       |                                                                 | ۶         |                  |             |                   |                                 |  |  |  |  |  |  |  |
|                                   | AGUILERA, MAYRA                      |                                                                 | >         |                  |             |                   |                                 |  |  |  |  |  |  |  |
|                                   | AGUIRRE, KEVIN                       |                                                                 | 1         |                  | *           | CI = Clock In     | CO = Clock Out TR = Transfer    |  |  |  |  |  |  |  |
|                                   | <                                    | Ba = Begin Break EB = End Break Ba = Ford Break Ba = Ford Break |           |                  |             |                   |                                 |  |  |  |  |  |  |  |
|                                   | Total Records: 720                   | Total Records: 720 Out: 100%, In: 0%, Meal: 0%                  |           |                  |             |                   |                                 |  |  |  |  |  |  |  |
|                                   | Chart Wizard                         | ×                                                               |           |                  |             |                   |                                 |  |  |  |  |  |  |  |
|                                   | Create Custom Chart                  | s                                                               |           |                  |             |                   |                                 |  |  |  |  |  |  |  |
| Security   Privacy                | Č,                                   |                                                                 |           |                  |             |                   |                                 |  |  |  |  |  |  |  |
| Copyright © 2018 by Paychex, Inc. |                                      |                                                                 |           |                  |             |                   | ÷ ۵                             |  |  |  |  |  |  |  |
|                                   |                                      |                                                                 |           |                  |             |                   | ■ 135% -                        |  |  |  |  |  |  |  |

#### Step 5: Employee Dashboard Illustration Below

Click Actions icon to enter your time (salaried, exempt employees only)

If you are hourly (non-exempt) employee, you can click the Quick Action Icons at the top

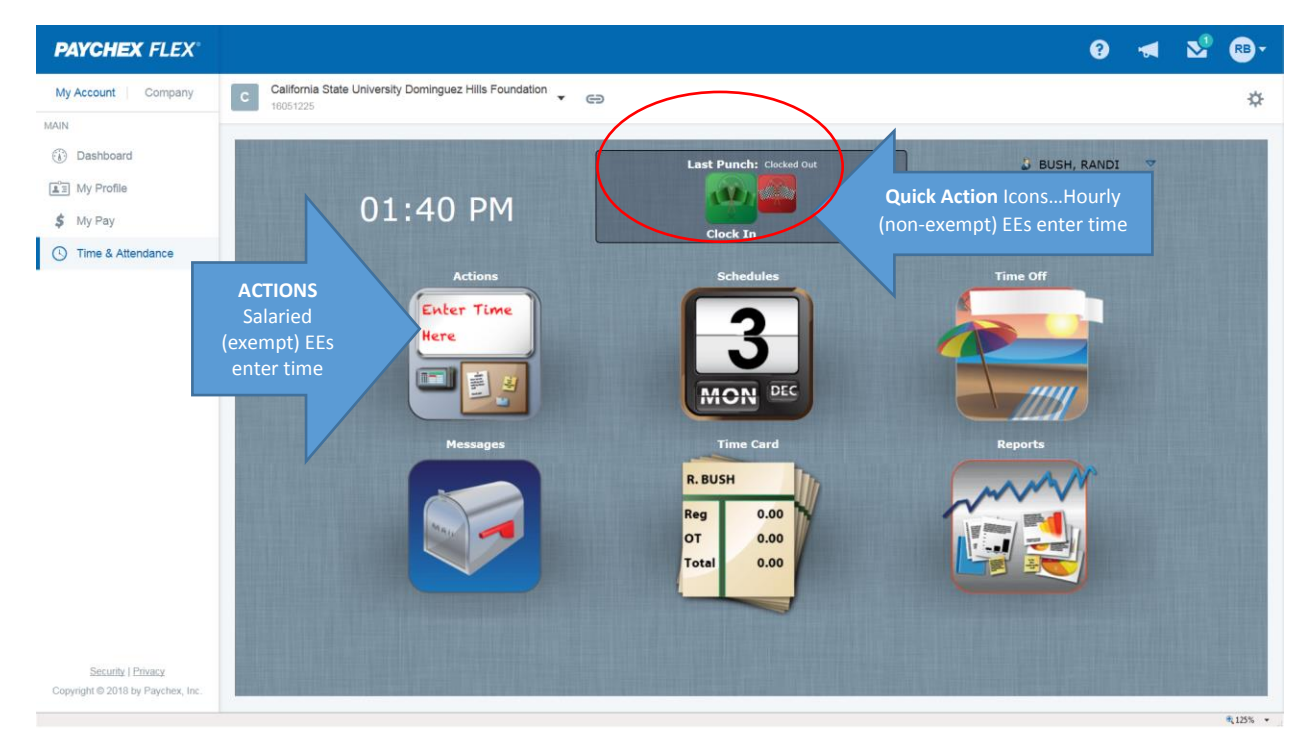